# **IC-7800 ADJUSTMENT PROCEDURES**

#### 1 PREPARATION BEFORE SERVICING ■ REQUIRED TEST EQUIPMENT

| EQUIPMENT                           | GREDE A                                                | ND RANGE                                                     | EQUIPMENT                       | GREDE AND RENGE                        |                                                      |  |
|-------------------------------------|--------------------------------------------------------|--------------------------------------------------------------|---------------------------------|----------------------------------------|------------------------------------------------------|--|
| AC outlet                           | Voltage                                                | : 85 V–265 V                                                 | Audio generator                 | Frequency range                        | : 300–3000 Hz<br>: 1–500 mV                          |  |
| RF power meter<br>(terminated type) | Measuring range<br>Frequency range<br>Impedance<br>SWR | : 10–200 W<br>: 1.8–100 MHz<br>: 50 Ω<br>: Less than 1.2 : 1 | Standard signal generator (SSG) | Frequency range<br>Output level        | : 0.1–100 MHz<br>: 0.1 µV–32 mV<br>(–127 to –17 dBm) |  |
| Frequency range : 0.1–100 MHz       |                                                        | : 0.1–100 MHz                                                | Digital multimeter              | Imput impeadance                       | : 10 M $\Omega$ /DC or beter                         |  |
| Frequency counter                   | Frequency accuracy<br>Sensitivity                      | : ±0.5 ppm or better<br>: 100 mV or better                   | AC millivoltmeter               | Measuring range                        | : 10 mV–10 V                                         |  |
|                                     | Frequency range                                        | : 0.1–100 MHz                                                | DC voltmeter                    | Input impedance                        | : 50 k $\Omega$ /V DC or better                      |  |
| RF voltmeter                        | Measuring range                                        | : 0.01–10 V                                                  | DC ammeter                      | Measurement capabilit                  | y: 1 A/30 A                                          |  |
| FM deviation meter                  | Frequency range<br>Measuring range                     | : DC–500 MHz<br>: 0 to ±5 kHz                                | Spectrum analyzer               | Frequency range<br>Spectraum bandwidth | : At least 90 MHz<br>: 100 kHz or more               |  |
| Modulation analyzer                 | Frequency range<br>Measuring range                     | : At least 90 MHz<br>: 0–100 %                               | Attenuator                      | Power attenuation<br>Capacity          | : 50 or 60 dB<br>: 150 W or more                     |  |
| Distortion meter                    | Frequency range<br>Measuring range                     | : 1 kHz ±10 %<br>: 1–100 %                                   | External speaker                | Input impedance<br>Capacity            | : 8 Ω<br>: 5 W or more                               |  |
| Oscilloscope                        | Frequency range<br>Measuring range                     | : DC–20 MHz<br>: 0.01–20 V                                   | Terminator                      | Resistance<br>Capacity                 | : 50 and 150 Ω<br>: 150 W or more                    |  |

## **2 OSC UNIT ADJUSTMENTS**

|                     |     | ADJUSTMENT CONDITION                                                                                                    | ME   | EASUREMENT                               | VALUE             | ADJUSTMENT<br>POINT |             |
|---------------------|-----|----------------------------------------------------------------------------------------------------|------|------------------------------------------|-------------------|---------------------|-------------|
|                     | ••• |                                                                                                    | UNIT | LOCATION                                 |                   | UNIT                | ADJUST      |
| REFERENCE<br>OUTPUT | 1   | <ul> <li>Set the OSC unit to the external reference mode on the set mode.</li> <li>MAIN display frequency <ul> <li>10.000 MHz</li> </ul> </li> <li>Connect an SSG to J71 on the OSC unit and set as <ul> <li>Frequency</li> <li>10.000 MHz</li> <li>Level</li> <li>71 mV* (-10 dBm)</li> <li>Modulation</li> <li>OFF</li> </ul> </li> <li>Terminates J73 with 50 Ω.</li> </ul> | OSC  | Connect an RF volt-<br>meter to the J72. | Maximum voltage   | OSC                 | L61,<br>L62 |
| REF IN<br>OUTPUT    | 2   | MAIN display frequency<br>: 10.000 MHz     Receiving                                                                                                    | OSC  | Connect an RF volt-<br>meter to the J72. | 0 dBm ±3.0 dB     |                     | Verify      |
|                     |     | <ul> <li>Terminates J72 with 50 Ω.</li> <li>SUB display frequency <ul> <li>: 10.000 MHz</li> </ul> </li> <li>Receiving</li> </ul>                                                                                                    |      | Connect an RF volt-<br>meter to the J73. | 0 dBm ±3.0 dB     |                     | Verify      |
| REF OUT<br>OUTPUT   | 3   | <ul> <li>Set the OSC unit to the internal reference mode on the set mode.</li> <li>MAIN display frequency         <ul> <li>10.000 MHz</li> </ul> </li> </ul>                                                                                                    | OSC  | Connect an RF volt-<br>meter to the J71. | –10.0 dBm ±3.0 dB |                     | Verify      |
|                     |     | <ul> <li>Terminates J73 with 50 Ω.</li> <li>SUB display frequency <ul> <li>10.000 MHz</li> </ul> </li> <li>Receiving</li> </ul>                                                                                                    |      | Connect an RF volt-<br>meter to the J72. | 0 dBm ±3.0 dB     |                     | Verify      |
|                     |     | • SUB display frequency<br>: 10.000 MHz<br>• Receiving                                                                                                    |      | meter to the J73.                        |                   |                     |             |

## **3 RX PLL-A UNIT ADJUSTMENTS**

| ADJUSTMENT                    |     | ADJUSTMENT CONDITION                                                        | ME          | EASUREMENT                                            |                 | ADJUSTMENT<br>POINT |               |
|-------------------------------|-----|-----------------------------------------------------------------------------|-------------|-------------------------------------------------------|-----------------|---------------------|---------------|
| ADUUSTMEI                     | • • |                                                                             | UNIT        | LOCATION                                              | VALUE           | UNIT                | ADJUST        |
| 40M OUTPUT                    | 1   | MAIN display frequency<br>: 40.000 MHz     Mode         : USB     Receiving | RX<br>PLL-A | Connect an RF volt-<br>meter to the CP701<br>(40MHz). | Maximum voltage | RX<br>PLL-A         | L702,<br>L703 |
| LPL LOCK<br>VOLTAGE           | 1   | MAIN display frequency<br>: 0.030 MHz     Mode         : USB     Receiving  | RX<br>PLL-A | Connect a DC volt-<br>meter to the CP1<br>(LV1).      | 2.0 V ±0.1 V    | RX<br>PLL-A         | C154          |
|                               | 2   | MAIN display frequency<br>: 7.999 MHz     Mode         : USB     Receiving  |             |                                                       | Less than 3.0 V |                     | Verify        |
| HPL LOCK<br>VOLTAGE<br>(VCO1) | 1   | MAIN display frequency<br>: 7.999 MHz     Mode         : USB     Receiving  | RX<br>PLL-A | Connect a DC volt-<br>meter to the CP2<br>(LV2).      | 6.0 V ±0.1 V    | RX<br>PLL-A         | C222          |
| (VCO2)                        | 2   | MAIN display frequency<br>: 14.999 MHz     Mode         : USB     Receiving |             |                                                       | 6.0 V ±0.1 V    |                     | C232          |
| (VCO3)                        | 3   | MAIN display frequency<br>: 21.999 MHz     Mode         : USB     Receiving |             |                                                       | 6.0 V ±0.1 V    |                     | C242          |
| (VCO4)                        | 4   | MAIN display frequency<br>: 29.999 MHz     Mode         : USB     Receiving |             |                                                       | 6.0 V ±0.1 V    |                     | C252          |
| (VCO5)                        | 5   | MAIN display frequency<br>: 44.999 MHz     Mode     : USB     Receiving     |             |                                                       | 6.0 V ±0.1 V    |                     | C262          |
| (VCO6)                        | 6   | MAIN display frequency<br>: 60.000 MHz     Mode         : USB     Receiving |             |                                                       | 6.0 V ±0.1 V    |                     | C272          |
| (VCO1)                        | 7   | MAIN display frequency<br>: 0.030 MHz     Mode     : USB     Receiving      | RX<br>PLL-A | Connect a DC volt-<br>meter to the CP2<br>(LV2).      | 1.8 V–2.8 V     |                     | Verify        |
| (VCO2)                        | 8   | MAIN display frequency<br>: 8.000 MHz     Mode         : USB     Receiving  |             |                                                       | 1.8 V–2.8 V     |                     | Verify        |
| (VCO3)                        | 9   | MAIN display frequency<br>: 15.000 MHz     Mode         : USB     Receiving |             |                                                       | 1.8 V–2.8 V     |                     | Verify        |
| (VCO4)                        | 10  | MAIN display frequency<br>: 22.000 MHz     Mode         : USB     Receiving |             |                                                       | 1.8 V–2.8 V     |                     | Verify        |
| (VCO5)                        | 11  | MAIN display frequency<br>: 30.000 MHz     Mode         : USB     Receiving |             |                                                       | 1.8 V–2.8 V     |                     | Verify        |

## **RX PLL-A UNIT ADJUSTMENTS–Continued**

|                               |     | ADJUSTMENT CONDITION                                                                                                    | ME            | EASUREMENT                                                             | VALUE                              | ADJUSTMENT<br>POINT |                 |  |
|-------------------------------|-----|----------------------------------------------------------------------------------------------------|---------------|------------------------------------------------------------------------|------------------------------------|---------------------|-----------------|--|
|                               | ••• |                                                                                                    | UNIT          | LOCATION                                                               |                                    | UNIT                | ADJUST          |  |
| HPL LOCK<br>VOLTAGE<br>(VCO6) | 12  | MAIN display frequency<br>: 45.0 MHz     Mode         : USB     Receiving                                                                                                    | RX<br>PLL-A   | Connect a DC volt-<br>meter to the CP2<br>(LV2).                       | 1.8 V–2.8 V                        |                     | Verify          |  |
| R1 LO<br>OUTPUT               | 1   | MAIN display frequency<br>: 14.999 MHz     Mode         : USB     Receiving                                                                                                    | RX<br>PLL-A   | Connect an DC volt-<br>meter to the J351<br>(R1LO).                    | 2.25 dBm ±0.25 dB                  | RX<br>PLL-A         | R357            |  |
| 2LO LOCK<br>VOLTAGE           | 1   | MAIN display frequency<br>: 14.100 MHz     Mode         : USB     Receiving                                                                                                    | RX<br>PLL-A   | Connect an DC volt-<br>meter to the CP3.                               | 1.5 V ±0.3 V                       | RX<br>PLL-A         | C546            |  |
| R2 LO<br>OUTPUT               | 1   | MAIN display frequency<br>: 14.100 MHz     Mode         : USB     Receiving                                                                                                    | RX<br>PLL-A   | Connect a spectrum<br>analyzer to the J831<br>(R2LO).                  | Maximum level<br>(-10 dBm ±3.0 dB) | RX<br>PLL-A         | L801,<br>L834   |  |
| T2 LO<br>OUTPUT               | 1   | MAIN display frequency<br>: 14.100 MHz     Mode         : USB     Receiving                                                                                                    | RX<br>PLL-A   | Connect a spectrum<br>analyzer to the J561<br>(T2LO).                  | Maximum level<br>(3.0 dBm ±3.0 dB) | RX<br>PLL-A         | L565,<br>L566   |  |
| RX<br>SENSITIVITY             | 1   | Pre-set the IC-7800 as below condi-<br>tion.                                                                                                    | RX<br>PLL-A   | Connect a DC volt-<br>meter to the CP1102.                             | 4.5 V ±0.1 V                       | RX<br>PLL-A         | R1101           |  |
|                               |     | <ul> <li>MAIN display frequency <ul> <li>14.150 MHz</li> </ul> </li> <li>Mode <ul> <li>USB</li> <li>Dual watch</li> <li>OFF</li> </ul> </li> <li>MAIN Ant. <ul> <li>ANT1</li> <li>Pre-amp. 1</li> <li>ON</li> </ul> </li> <li>SUB AF <ul> <li>Minimum level</li> </ul> </li> <li>Set R1228 to center position.</li> <li>Rotate L1058 to 8.5 turns in clockwise direction.</li> <li>Rotate L1401 to 2 turns in clockwise direction.</li> <li>Rotate L1402 to 2 turns in clockwise direction.</li> <li>Rotate L1403 to 3.5 turns in clockwise direction.</li> <li>Rotate L1404 to 3.5 turns in clockwise direction.</li> <li>Rotate L1404 to 3.5 turns in clockwise direction.</li> </ul> |               | Connect a DC volt-<br>meter to the CP1103.                             | 4.5 V ±0.1 V                       | RX<br>PLL-A         | R1132           |  |
| (HF)                          | 2   | <ul> <li>MAIN display frequency <ul> <li>14.150 MHz</li> </ul> </li> <li>Mode <ul> <li>USB</li> </ul> </li> <li>Connect an SSG to [ANT1] connector and set as <ul> <li>Frequency: 14.1515 MHz</li> <li>Level <ul> <li>1 µV* (-107 dBm)</li> <li>Modulation: OFF</li> </ul> </li> </ul></li></ul>                                                                                                    | Rear<br>panel | Connect an AC millivolt meter to the [EXT SP] jack with 8 Ω load.      | Maximum audio level                | RX<br>PLL-A         | L1408,<br>L1058 |  |
| IMAGE<br>RESPONSE             |     | <ul> <li>MAIN display frequency <ul> <li>14.150 MHz</li> </ul> </li> <li>Mode <ul> <li>USB</li> </ul> </li> <li>Connect an SSG to [ANT1] connector and set as <ul> <li>Frequency: 14.0765 MHz</li> <li>Level <ul> <li>50 mV* (-13 dBm)</li> <li>Modulation: OFF</li> </ul> </li> <li>Receiving</li> </ul></li></ul>                                                                                                    | Rear<br>panel | Connect a spectrum analyzer to the [EXT SP] jack with 8 $\Omega$ load. | Mimimum image                      | RX<br>PLL-A         | R1516,<br>C1656 |  |

## **RX PLL-A UNIT ADJUSTMENTS-Continued**

| ADJUSTMENT                    |   | ADJUSTMENT CONDITION                                                                                                    | ME             | EASUREMENT                                                               | VALUE               | ADJUSTMENT<br>POINT |        |  |
|-------------------------------|---|----------------------------------------------------------------------------------------------------|----------------|--------------------------------------------------------------------------|---------------------|---------------------|--------|--|
|                               |   |                                                                                                    | UNIT           | LOCATION                                                                 |                     | UNIT                | ADJUST |  |
| RX<br>SENSITIVITY<br>(50 MHz) | 1 | <ul> <li>MAIN display frequency <ul> <li>50.020 MHz</li> </ul> </li> <li>Mode <ul> <li>USB</li> </ul> </li> <li>Pre-amp. 2 <ul> <li>ON</li> </ul> </li> <li>Connect an SSG to [ANT1] connector and set as <ul> <li>Frequency: 50.0215 MHz</li> <li>Level <ul> <li>0.32 µV* (-117 dBm)</li> <li>Modulation: OFF</li> </ul> </li> </ul></li></ul> | Rear<br>panel  | Connect an AC millivolt meter to the [EXT SP] jack with 8 $\Omega$ load. | Maximum audio level | RX<br>PLL-A         | L1222  |  |
| IF THROUGH<br>(50 MHz)        | 1 | • MAIN display frequency<br>: 50.020 MHz<br>• Mode : USB<br>• Connect an SSG to [ANT1] connec-<br>tor and set as :<br>Frequency : 64.455 MHz<br>Level : 50 mV* (-13 dBm)<br>Modulation : OFF<br>• Receiving                                                                                                    | Front<br>panel | S-meter                                                                  | Mimimum level       | RX<br>PLL-A         | C1265  |  |

## **4 RX PLL-B UNIT ADJUSTMENTS**

|                               |    | ADJUSTMENT CONDITION                                                                                                    | м           | EASUREMENT                                            | VALUE           | ADJUSTMENT<br>POINT |               |
|-------------------------------|----|----------------------------------------------------------------------------------------------------|-------------|-------------------------------------------------------|-----------------|---------------------|---------------|
|                               | •• |                                                                                                    | UNIT        | LOCATION                                              |                 | UNIT                | ADJUST        |
| 40M OUTPUT                    | 1  | Dual watch : ON     SUB display frequency     : 40.000 MHz     Mode : USB     Receiving                                             | RX<br>PLL-B | Connect an RF volt-<br>meter to the CP701<br>(40MHz). | Maximum voltage | RX<br>PLL-B         | L702,<br>L703 |
| LPL LOCK<br>VOLTAGE           | 1  | SUB display frequency<br>: 60.000 MHz     Mode     : USB     Receiving                                                              | RX<br>PLL-B | Connect a DC volt-<br>meter to the CP1<br>(LV1).      | 2.0 V ±0.1 V    | RX<br>PLL-B         | C154          |
|                               | 2  | SUB display frequency<br>: 1.499 MHz     Mode     : USB     Receiving                                                               |             |                                                       | Less than 4.0 V |                     | Verify        |
| HPL LOCK<br>VOLTAGE<br>(VCO1) | 1  | SUB display frequency<br>: 7.999 MHz     Mode     : USB     Receiving                                                               | RX<br>PLL-B | Connect a DC volt-<br>meter to the CP2<br>(LV2).      | 6.0 V ±0.1 V    | RX<br>PLL-B         | C222          |
| (VCO2)                        | 2  | <ul> <li>SUB display frequency         <ul> <li>14.999 MHz</li> </ul> </li> <li>Mode : USB</li> <li>Receiving</li> </ul>            |             |                                                       | 6.0 V ±0.1 V    |                     | C232          |
| (VCO3)                        | 3  | SUB display frequency<br>: 21.999 MHz     Mode     : USB     Receiving                                                              |             |                                                       | 6.0 V ±0.1 V    | -                   | C242          |
| (VCO4)                        | 4  | SUB display frequency<br>: 29.999 MHz     Mode         : USB     Receiving                                                          | _           |                                                       | 6.0 V ±0.1 V    | -                   | C252          |
| (VCO5)                        | 5  | SUB display frequency<br>: 44.999 MHz     Mode     : USB     Receiving                                                              |             |                                                       | 6.0 V ±0.1 V    |                     | C262          |
| (VCO6)                        | 6  | SUB display frequency<br>: 60.000 MHz     Mode         : USB     Receiving                                                          |             |                                                       | 6.0 V ±0.1 V    |                     | C272          |
| (VCO1)                        | 7  | SUB display frequency<br>: 0.030 MHz     Mode     : USB     Receiving                                                               | RX<br>PLL-A | Connect a DC volt-<br>meter to the CP2<br>(LV2).      | 1.8 V–2.8 V     |                     | Verify        |
| (VCO2)                        | 8  | SUB display frequency<br>: 8.000 MHz     Mode         : USB     Receiving                                                           | _           |                                                       | 1.8 V–2.8 V     | -                   | Verify        |
| (VCO3)                        | 9  | SUB display frequency<br>: 15.000 MHz     Mode     : USB     Receiving                                                              |             |                                                       | 1.8 V–2.8 V     |                     | Verify        |
| (VCO4)                        | 10 | SUB display frequency<br>: 22.000 MHz     Mode         : USB     Receiving                                                          |             |                                                       | 1.8 V–2.8 V     |                     | Verify        |
| (VCO5)                        | 11 | <ul> <li>SUB display frequency <ul> <li>30.000 MHz</li> </ul> </li> <li>Mode <ul> <li>USB</li> </ul> </li> <li>Receiving</li> </ul> |             |                                                       | 1.8 V–2.8 V     |                     | Verify        |

#### **RX PLL-B UNIT ADJUSTMENTS-Continued**

| ADJUSTMENT                    |     | ADJUSTMENT CONDITION                                                                                                    | ME            | EASUREMENT                                                               | VALUE                               | ADJUSTMENT<br>POINT |                 |
|-------------------------------|-----|----------------------------------------------------------------------------------------------------|---------------|--------------------------------------------------------------------------|-------------------------------------|---------------------|-----------------|
|                               | ••• |                                                                                                    | UNIT          | LOCATION                                                                 |                                     | UNIT                | ADJUST          |
| HPL LOCK<br>VOLTAGE<br>(VCO6) | 12  | SUB display frequency<br>: 45.000 MHz     Mode     : USB     Receiving                                                                                                    | RX<br>PLL-B   | Connect a DC volt-<br>meter to the CP2<br>(LV2).                         | 1.8 V–2.8 V                         |                     | Verify          |
| S1 LO<br>OUTPUT               | 1   | • SUB display frequency<br>: 14.999 MHz<br>• Mode : USB<br>• Receiving                                                                                                    | RX<br>PLL-B   | Connect an RF volt-<br>meter to the J351<br>(S1LO).                      | 2.25 dBm ±0.25 dB                   | RX<br>PLL-B         | R357            |
| 2LO LOCK<br>VOLTAGE           | 1   | • SUB display frequency<br>: 14.100 MHz<br>• Mode : USB<br>• Receiving                                                                                                    | RX<br>PLL-B   | Connect a DC volt-<br>meter to the CP3.                                  | 1.5 V ±0.3 V                        | RX<br>PLL-B         | C546            |
| 2LO<br>OUTPUT                 | 1   | MAIN display frequency<br>: 14.100 MHz     Mode         : USB     Receiving                                                                                                    | RX<br>PLL-B   | Connect a spectrum<br>analyzer to the J561<br>(2LO).                     | Maximum level<br>(-9.0 dBm ±3.0 dB) | RX<br>PLL-B         | L565,<br>L566   |
| RX<br>SENSITIVITY             | 1   | Pre-set the IC-7800 as below condi-<br>tion.                                                                                                    | RX<br>PLL-B   | Connect a DC volt-<br>meter to the CP1102.                               | 4.5 V ±0.1 V                        | RX<br>PLL-B         | R1101           |
|                               |     | <ul> <li>SUB display frequency <ul> <li>14.150 MHz</li> </ul> </li> <li>Mode <ul> <li>USB</li> <li>Dual watch</li> <li>ON</li> </ul> </li> <li>MAIN Ant. <ul> <li>ANT2</li> </ul> </li> <li>SUB Ant. <ul> <li>ANT1</li> <li>Pre-amp.1</li> <li>ON</li> </ul> </li> <li>MAIN AF <ul> <li>Minimum level</li> </ul> </li> <li>Set R1228 to center position.</li> <li>Rotate L1401 to 2 turns in clockwise direction.</li> <li>Rotate L1402 to 2 turns in clockwise direction.</li> <li>Rotate L1403 to 3.5 turns in clockwise direction.</li> <li>Rotate L1404 to 3.5 turns in clockwise direction.</li> <li>Rotate L1404 to 3.5 turns in clockwise direction.</li> </ul> |               | Connect a DC volt-<br>meter to the CP1103.                               | 4.5 V ±0.1 V                        | RX<br>PLL-B         | R1132           |
| (HF)                          | 2   | <ul> <li>SUB display frequency         <ul> <li>14.150 MHz</li> </ul> </li> <li>Mode             <ul> <li>USB</li> </ul> </li> <li>Connect an SSG to [ANT1] connector and set as                  <ul> <li>Frequency: 14.1515 MHz</li> <li>Level: 1 μV* (-107 dBm)</li> <li>Modulation: OFF</li> <li>Receiving</li> </ul> </li> </ul>                                                                                                    | Rear<br>panel | Connect an AC millivolt meter to the [EXT SP] jack with 8 $\Omega$ load. | Maximum audio level                 | RX<br>PLL-B         | L1408,<br>L1058 |
| IMAGE<br>RESPONSE             | 1   | <ul> <li>SUB display frequency <ul> <li>14.150 MHz</li> </ul> </li> <li>Mode <ul> <li>USB</li> </ul> </li> <li>Connect an SSG to [ANT1] connector and set as <ul> <li>Frequency: 14.0765 MHz</li> <li>Level <ul> <li>50 mV* (-13 dBm)</li> <li>Modulation: OFF</li> </ul> </li> </ul></li></ul>                                                                                                    | Rear<br>panel | Connect a spectrum analyzer to the [EXT SP] jack with 8 $\Omega$ load.   | Mimimum image                       | RX<br>PLL-B         | R1516,<br>C1656 |

## **RX PLL-B UNIT ADJUSTMENTS-Continued**

|                               |    | ADJUSTMENT CONDITION                                                                                                    | ME             | EASUREMENT                                                               | VALUE               | ADJUSTMENT<br>POINT |        |  |
|-------------------------------|----|----------------------------------------------------------------------------------------------------|----------------|--------------------------------------------------------------------------|---------------------|---------------------|--------|--|
|                               | •• |                                                                                                    | UNIT           | LOCATION                                                                 |                     | UNIT                | ADJUST |  |
| RX<br>SENSITIVITY<br>(50 MHz) | 1  | <ul> <li>SUB display frequency <ul> <li>50.020 MHz</li> </ul> </li> <li>Mode <ul> <li>USB</li> </ul> </li> <li>Pre-amp. 2 <ul> <li>ON</li> </ul> </li> <li>Connect an SSG to [ANT1] connector and set as <ul> <li>Frequency : 50.0215 MHz</li> <li>Level <ul> <li>0.32 µV* (-117 dBm)</li> <li>Modulation : OFF</li> </ul> </li> </ul></li></ul> | Rear<br>panel  | Connect an AC millivolt meter to the [EXT SP] jack with 8 $\Omega$ load. | Maximum audio level | RX<br>PLL-B         | L1222  |  |
| IF THROUGH<br>(50 MHz)        | 1  | <ul> <li>SUB display frequency<br/>: 50.020 MHz</li> <li>Mode : USB</li> <li>Connect an SSG to [ANT1] connector and set as :<br/>Frequency : 64.455 MHz<br/>Level : 50 mV* (-13 dBm)<br/>Modulation : OFF</li> <li>Receiving</li> </ul>                                                                                                    | Front<br>panel | S-meter                                                                  | Mimimum level       | RX<br>PLL-B         | C1265  |  |

## 4-5 PA200W BOARD ADJUSTMENTS

| ADJUSTMENT                          |                                                                                                    |        | ADJUS<br>VALUE PC                                        |              | STMENT |              |
|-------------------------------------|----------------------------------------------------------------------------------------------------|--------|----------------------------------------------------------|--------------|--------|--------------|
|                                     |                                                                                                    | UNIT   | LOCATION                                                 |              | UNIT   | ADJUST       |
| IDLING 1<br>CURRENT<br>(For driver) | <ul> <li>Preset R301, R407, R410 on the PA200W unit to max. CCW.</li> <li>[MIC] gain : max. CCW</li> <li>Main display frequency         <ul> <li>: 14.100 MHz</li> </ul> </li> <li>Mode : USB</li> <li>Apply no audio signals to the [MIC] connector.</li> <li>Transmitting</li> </ul> | PA200W | Connect an ammeter<br>between W1 and the<br>transceiver. | 1.0 A higher | PA200W | R301         |
| (For 2<br>final amplifier)          | Transmitting                                                                                                    |        |                                                          | 1.0 A higher |        | R407<br>R425 |
| 3                                   | Transmitting                                                                                                    |        |                                                          | 1.0 A higher |        | R410<br>R426 |

## **6 TUNER UNIT ADJUSTMENT**

|                    | т | ADJUSTMENT CONDITION                                                                                                    | MEASUREMENT |                                                                |                                       | VALUE        |               | ADJUSTMENT<br>POINT |            |
|--------------------|---|----------------------------------------------------------------------------------------------------|-------------|----------------------------------------------------------------|---------------------------------------|--------------|---------------|---------------------|------------|
|                    |   |                                                                                                    | UNIT        | LOCATIO                                                        | N                                     |              |               | UNIT                | ADJUST     |
| SWR<br>DETECTOR    | 1 | <ul> <li>Main display frequency<br/>: 24.950 MHz</li> <li>Mode : FM</li> <li>[RF POWER] : Max. CW (200W)</li> <li>[TUNER] : Through</li> <li>APC : OFF</li> <li>Connect a 50 Ω terminator to<br/>[ANT1] connector.</li> <li>Transmitting</li> </ul> | CTRL        | Connect a<br>multimeter or c<br>scope to the<br>point CP101 (R | digital<br>oscillo-<br>check<br>REF). | Minimur      | n voltage     | CTRL                | C104       |
|                    |   | ADJUSTMENT CONDITION                                                                                                    |             | DISPLAY                                                        |                                       | OPERATION    |               |                     |            |
| TUNER<br>REFERENCE | 1 | <ul> <li>Enter the tuner adjustment mode: <ol> <li>Turn power OFF.</li> <li>Terminate the [REMOTE] jack with a 3.5(d) mm mini-plug.</li> <li>While pushing [M.SCOPE] and [EXIT/SET], turn power ON.</li> </ol> </li> </ul>                          | TUNE        | R-ADJUST MO                                                    | IDE                                   | Push [F-7    | 7 (START)]    | to sta              | rt tuning. |
|                    | 2 |                                                                                                    | -<br>Ac     | TUNER<br>Liustin9 Now                                          | J                                     | Verify the c | lisplay shows | s "Adjustir         | ng Now".   |
|                    | 3 |                                                                                                    |             | - TUNER<br>OK                                                  |                                       | Verify the c | lisplay shows | s "OK".             |            |

## 7 MAIN UNIT ADJUSTMENTS

| ADJUSTMENT                 |                                                                                                    | ADJUSTMENT CONDITION                                                                                                    | MEASUREMENT                                              |                                                                                  | VALUE                                                                         | ADJUSTMENT<br>POINT |                      |
|----------------------------|----------------------------------------------------------------------------------------------------|----------------------------------------------------------------------------------------------------|----------------------------------------------------------|----------------------------------------------------------------------------------|-------------------------------------------------------------------------------|---------------------|----------------------|
|                            | •••                                                                                                    |                                                                                                    | UNIT                                                     | LOCATION                                                                         |                                                                               | UNIT                | ADJUST               |
| MAXIMUM<br>OUTPUT<br>POWER | 1                                                                                                    | Turn the power OFF     Push and hold [F-INP] and [MW],<br>and then turn the power ON.     Preset R93 to 3 o'clock position.     MAIN display frequency                                                                                                    | MAIN                                                     | Connect a digital<br>multimeter or oscillo-<br>scope to the check<br>point CP82. | 0.5 V ±0.2 V                                                                  | MAIN                | R69                  |
|                            | 2                                                                                                    | Connect an audio generator to the<br>[MIC] connector and set as:<br>Frequency : 1.5 kHz<br>Level : 1 mV<br>• Transmitting                                                                                                    | Rear<br>panel                                            | Connect an RF<br>power meter to the<br>[ANT1] connector.                         | Maximum output<br>power                                                       | MAIN                | L505<br>C576<br>L512 |
| RESIDUAL<br>AM             | SIDUAL 3 • Mode : FM Rear Connect an audio generator to the [MIC] connector and set as:<br>Frequency : 1.0 kHz<br>Level : 10 mV<br>• Transmitting |                                                                                                    | Connect an RF<br>power meter to the<br>[ANT1] connector. |                                                                                  |                                                                               | verify              |                      |
|                            | 4                                                                                                    | <ul> <li>Apply no audio signals to the [MIC] connector.</li> <li>Transmitting</li> </ul>                                                                                                    |                                                          |                                                                                  | Minimum level differ-<br>ence between an audio<br>generator is ON and<br>OFF. | MAIN                | C576                 |
| TX TOTAL<br>GAIN           | 1                                                                                                    | <ul> <li>MAIN display frequency <ul> <li>Any</li> </ul> </li> <li>Mode <ul> <li>USB</li> </ul> </li> <li>[MIC] GAIN <ul> <li>12 o'clock position</li> </ul> </li> <li>Connect an audio generator to the [MIC] connector and set as: <ul> <li>Frequency : 1.5 kHz</li> <li>Level <ul> <li>1 mV</li> </ul> </li> <li>Transmitting</li> </ul></li></ul> | Rear<br>panel                                            | Connect an RF<br>power meter to the<br>[ANT1] connector.                         | 130 W                                                                         | MAIN                | R538                 |
| HIGH<br>POWER<br>(HF)      | 1                                                                                                    | MAIN display frequency<br>: 14.100 MHz     Mode         : RTTY     Transmitting                                                                                                    | Rear<br>panel                                            | Connect an RF<br>power meter to the<br>[ANT1] connector.                         | 200 W                                                                         | MAIN                | R81                  |
| (50 MHz)                   | 2                                                                                                    | MAIN display frequency<br>: 50.100 MHz     Mode         : RTTY     Transmitting                                                                                                    |                                                          |                                                                                  | 200 W                                                                         |                     | R79                  |
| AM CARRIER<br>POWER        | 1                                                                                                    | MAIN display frequency<br>: 14.100 MHz     Mode         : AM     Apply no audio signals to the [MIC]<br>connector.     Transmitting                                                                                                    | Rear<br>panel                                            | Connect an RF<br>power meter to the<br>[ANT1] connector.                         | 55 W                                                                          | MAIN                | R82                  |
| ld-APC                     | 1                                                                                                    | <ul> <li>MAIN display frequency <ul> <li>14.100 MHz</li> </ul> </li> <li>Mode <ul> <li>RTTY</li> </ul> </li> <li>Connect CP81 to GND.</li> <li>Preset R93 to 90° CCW.</li> </ul> <li>Transmitting</li>                                                                                                    | PA                                                       | Connect an ammeter<br>between the PA unit<br>and the W1.                         | 12 A                                                                          | MAIN                | R93                  |

## **4-8 SCOPE UNIT ADJUSTMENTS**

|                       | JUSTMENT ADJUSTMENT CONDITION |                                                                                                    | VALUE          | ADJUSTMENT<br>POINT                            |                                                          |       |                                         |
|-----------------------|-------------------------------|----------------------------------------------------------------------------------------------------|----------------|------------------------------------------------|----------------------------------------------------------|-------|-----------------------------------------|
|                       | ••                            |                                                                                                    | UNIT           | LOCATION                                       |                                                          | UNIT  | ADJUST                                  |
| S3 LO LOCK<br>VOLTAGE | 1                             | Pre-set the IC-7800 as below condi-<br>tion.<br>• Dual watch : OFF<br>• Pre-amp. : OFF<br>• Attenuator : OFF<br>• Scope : ON<br>• Scope attenuator: OFF<br>• MAIN display frequency<br>: 14.200 MHz<br>• Mode : CW<br>• Span : ±25 kHz<br>• Receiving                                               | SCOPE          | Connect a digital volt-<br>meter to the CP801. | 2.5 V                                                    | SCOPE | C824                                    |
| SCOPE                 | 1                             | <ul> <li>Connect an SSG to the [ANT1]<br/>connector and set as :<br/>Frequency : 14.200 MHz<br/>Level : 500 µV* (-53 dBm)<br/>Modulation : OFF</li> <li>Receiving</li> </ul>                                                                                                    | Front<br>panel | Scope wave on the LCD.                         | Maximum wave form                                        | SCOPE | L203<br>L202<br>L201<br>L5<br>L6<br>C41 |
|                       | 2                             | <ul> <li>Connect an SSG to J1 and set as:<br/>Frequency : 71.715 MHz<br/>Level : 100 mV* (-7 dBm)<br/>Modulation : OFF</li> <li>Receiving</li> </ul>                                                                                                    |                |                                                | Mimimum wave form                                        |       | C41                                     |
|                       | 3                             | <ul> <li>Set an SSG as:<br/>Frequency : 14.200 MHz<br/>Level : 500 μV* (-53 dBm)<br/>Modulation : OFF</li> <li>Receiving</li> </ul>                                                                                                    |                |                                                | Maximum wave form                                        |       | L5<br>L6                                |
| SCOPE GAIN            | 1                             | <ul> <li>MAIN display frequency <ul> <li>14.200 MHz</li> </ul> </li> <li>Mode : CW</li> <li>Connect an SSG to J1 and set as: <ul> <li>Frequency : 14.200 MHz</li> <li>Level : 500 µV* (-53 dBm)</li> <li>Modulation : OFF</li> </ul> </li> </ul>                                                    | Front<br>panel | Scope wave on the LCD.                         | Set peak of scope<br>wave form to 6 marks<br>on the LCD. | SCOPE | R416                                    |
| SCOPE<br>ATTENUATOR   | 1                             | <ul> <li>MAIN display frequency <ul> <li>14.200 MHz</li> </ul> </li> <li>Mode : CW</li> <li>Scope attenuator: 30 dB</li> <li>Connect an SSG to J1 and set as: <ul> <li>Frequency : 14.200 MHz</li> <li>Level : 500 µV* (-53 dBm)</li> <li>Modulation: OFF</li> </ul> </li> <li>Receiving</li> </ul> | Front<br>panel | Scope wave on the LCD.                         | Set peak of scope<br>wave form to 3 marks<br>on the LCD. | SCOPE | R11                                     |

## 9 AUTOMATICALLY ADJUSTMENTS

| ADJUSTMENT                     |   | ADJUSTMENT CONDITION                                                                                                    | DISPLAY                                                        | OPERATION                                                                                                    |
|--------------------------------|---|----------------------------------------------------------------------------------------------------|----------------------------------------------------------------|----------------------------------------------------------------------------------------------------|
| ENTERING<br>ADJUSTMENT<br>MODE | 1 | <ul> <li>Enter the adjustment mode: <ol> <li>Turn power OFF.</li> <li>Terminate the [REMOTE] jack with a 3.5(d) mm mini-plug.</li> <li>While pushing [SSB] and [CW/RTTY], turn power ON.</li> </ol> </li> </ul> | ADJUST MODE                                                    | Push [F-1 (METER)], [F-2 (TX)] or [F-3 (RX)] to<br>select each adjustment mode.<br>Once enterring adjustment mode, use [F-1 (▼)]<br>to skip items, or [F-2 (EXIT)] to return the open-<br>ing display. |
|                                |   | CAUTION:<br>NEVER select ajustment items [F-2<br>matically transmits when transmit item                                                                                                    | (TX)] while transceiver is co<br>in the [F-2 (TX)] is selected | onnected to an SSG. Because transceiver auto-                                                                                                    |
| HF<br>PO METER                 | 1 | • Connect an audio generator to the<br>[MIC] connector and set as:<br>Frequency : 1.5 kHz                                                                                                    | HF POWER ØW                                                    | Push [F-7 (SET)] to set the 0 W meter automat-<br>ically, to store the "0 W" meter into memory, and<br>to step next.                                                                                   |
|                                | 2 | Level : 10 mVrms<br>• Connect an RF power meter to the<br>[ANT1] connector.                                                                                                    | HF POWER 10W                                                   | Set the RF power meter to 20 W using [MAIN DIAL]. Then push [F-7 (SET)] to store the "20 W" meter into memory, and to step next.                                                                       |
|                                | 3 | <ul> <li>Connect a load which becomes SWR is 2 to the [ANT2] connector.</li> <li>Push [F-2 (TX)] to enter the meter scale adjustment.</li> </ul>                                                                | HF POWER 50W                                                   | Set the RF power meter to 50 W using [MAIN DIAL]. Then push [F-7 (SET)] to store the "50 W" meter into memory, and to step next.                                                                       |
|                                | 4 |                                                                                                    | HF POWER 100W                                                  | Set the RF power meter to 100 W using [MAIN DIAL]. Then push [F-7 (SET)] to store the "100 W" meter into memory, and to step next.                                                                     |
|                                | 5 |                                                                                                    | HF POWER 200W                                                  | Set the RF power meter to 195 W using [MAIN DIAL]. Then push [F-7 (SET)] to store the "200 W" meter into memory, and to step next.                                                                     |
| 50 MHz<br>PO METER             | 1 |                                                                                                    | 50M POWER OW                                                   | Push [F-7 (SET)] to set the 0 W meter automat-<br>ically, to store the "0 W" meter into memory, and<br>to step next.                                                                                   |
|                                | 2 |                                                                                                    | 50M POWER 10W                                                  | Set the RF power meter to 20 W using [MAIN DIAL]. Then push [F-7 (SET)] to store the "20 W" meter into memory, and to step next.                                                                       |
|                                | 3 |                                                                                                    | 50M POWER 50W                                                  | Set the RF power meter to 50 W using [MAIN DIAL]. Then push [F-7 (SET)] to store the "50 W" meter into memory, and to step next.                                                                       |
|                                | 4 |                                                                                                    | 50M POWER 100W                                                 | Set the RF power meter to 100 W using [MAIN DIAL]. Then push [F-7 (SET)] to store the "100 W" meter into memory, and to step next.                                                                     |
|                                | 5 |                                                                                                    | 50M POWER 200W                                                 | Set the RF power meter to 195 W using [MAIN DIAL]. Then push [F-7 (SET)] to store the "200 W" meter into memory, and to step next.                                                                     |
| ALC METER                      | 1 |                                                                                                    | ALC                                                            | Push [F-7 (SET)] to set the ALC meter automat-<br>ically, to store the "ALC" meter into memory,<br>and to step next.                                                                                   |
| DRIVE LEVEL                    | 1 |                                                                                                    | DRIVE                                                          | Push [F-7 (SET)] to set the DRIVE meter auto-<br>matically, to store the "DRIVE" meter into mem-<br>ory, and to step next.                                                                             |
| Vd METER                       | 1 |                                                                                                    | Vd48V                                                          | Push [F-7 (SET)] to set the Vd meter automati-<br>cally, to store the "Vd" meter into memory, and<br>to step next.                                                                                     |

## **AUTOMATICALLY ADJUSTMENTS-Continued**

| ADJUSTMENT       |    | ADJUSTMENT CONDITION                                                                                                    | DISPLAY                  | OPERATION                                                                                                    |
|------------------|----|----------------------------------------------------------------------------------------------------|--------------------------|----------------------------------------------------------------------------------------------------|
| Id METER         | 1  | <ul> <li>Connect an audio generator to the<br/>[MIC] connector and set as:<br/>Frequency : 1.5 kHz<br/>Level : 10 mVrms</li> <li>Connect an RF power meter to the<br/>[ANT1] connector.</li> <li>Connect a load which becomes<br/>SWR is 2 to the [ANT2] connector.</li> </ul> | Id 0A                    | Push [F-7 (SET)] to set the 0 A meter automati-<br>cally, to store the "0 A" meter into memory, and<br>to step next.                                                                     |
|                  |    |                                                                                                    | Id 5A                    | Set the Id meter (Front panel) to 5 A using [MAIN DIAL]. Then push [F-7 (SET)] to store the "5 A" meter into memory, and to step next.                                                   |
|                  |    |                                                                                                    | Id 10A                   | Set the Id meter (Front panel) to 10 A using [MAIN DIAL]. Then push [F-7 (SET)] to store the "10 A" meter into memory, and to step next.                                                 |
| SWR METER        | 1  |                                                                                                    | SWR                      | Push [F-7 (SET)] to set the SWR meter auto-<br>matically, to store the "SWR" meter into memo-<br>ry, and to step next.                                                                   |
| HF<br>TOTAL GAIN | 1  | <ul> <li>Connect an SSG to the [ANT1] connector and set as:<br/>Frequency : 14.1515 MHz<br/>Level : 1 mV* (-47 dBm)<br/>Modulation : OFF</li> <li>Connect an AC millivolt meter to<br/>[SP] jack with an 8 Ω load.</li> <li>Set the SSG as:<br/>Level : OFF</li> </ul>         | Total Gain A HF PRE OFF  | Set the AF output level to 0 dB.                                                                                                    |
|                  | 2  |                                                                                                    |                          | Set the AF output level to -30 dB using [MAIN DIAL]. Then push [F-7 (SET)] to set the HF A total gain automatically, to store the HF A total gain into memory, and to step next.         |
|                  | 3  |                                                                                                    | Total Gain A HF PRE OM   | Set the AF output level to -30 dB using [MAIN DIAL]. Then push [F-7 (SET)] to set the HF A total gain automatically, to store the HF A total gain into memory, and to step next.         |
|                  | 4  |                                                                                                    | Total Gain A 50M PRE OFF | Set the AF output level to -30 dB using [MAIN DIAL]. Then push [F-7 (SET)] to set the HF A total gain automatically, to store the HF A total gain into memory, and to step next.         |
|                  | 5  |                                                                                                    | Total Gain A 50M PRE OM  | Set the AF output level to -30 dB using [MAIN DIAL]. Then push [F-7 (SET)] to set the HF A total gain automatically, to store the HF A total gain into memory, and to step next.         |
|                  | 6  | • Set the SSG as:<br>Level : 1 mV* (-47 dBm)                                                                                                    | Total Gain B HF PRE OFF  | Set the AF output level to 0 dB.                                                                                                    |
|                  | 7  | • Set the SSG as:<br>Level : OFF                                                                                                    |                          | Set the AF output level to -30 dB using [MAIN DIAL]. Then push [F-7 (SET)] to set the HF B total gain automatically, to store the HF B total gain into memory, and to step next.         |
|                  | 8  |                                                                                                    | Total Gain B HF PRE OM   | Set the AF output level to -30 dB using [MAIN DIAL]. Then push [F-7 (SET)] to set the HF B total gain automatically, to store the HFB total gain into memory, and to step next.          |
|                  | 9  |                                                                                                    | Total Gain B 50M PRE OFF | Set the AF output level to -30 dB using [MAIN DIAL]. Then push [F-7 (SET)] to set the HF B total gain automatically, to store the HFB total gain into memory, and to step next.          |
|                  | 10 | 0                                                                                                    | Total Gain B 50M PRE OM  | Set the AF output level to -30 dB using [MAIN<br>DIAL]. Then push [F-7 (SET)] to set the HF B<br>total gain automatically, to store the HFB total<br>gain into memory, and to step next. |
|                  |    |                                                                                                    |                          |                                                                                                    |

## **AUTOMATICALLY ADJUSTMENTS-Continued**

| ADJUSTMENT           |   | ADJUSTMENT CONDITION                                                                                                    | DISPLAY                  | OPERATION                                                                                                    |
|----------------------|---|----------------------------------------------------------------------------------------------------|--------------------------|----------------------------------------------------------------------------------------------------|
| EXTERNAL<br>AGC      | 1 | Connect an SSG to the [ANT1] con-<br>nector and set as:<br>Frequency : 14.1515 MHz<br>Level : 3.2 mV* (-37 dBm)<br>Modulation : OFF                                                                                           | AGC(RX-DSP)A             | Push [F-7 (SET)] to set the external AGC auto-<br>matically, to store the external AGC into memo-<br>ry, and to step next.                                                                                  |
|                      | 2 |                                                                                                    | AGC(RX-DSP)B             | Push [F-7 (SET)] to set the external AGC auto-<br>matically, to store the external AGC into memo-<br>ry, and to step next.                                                                                  |
| S-METER              | 1 | • Set the SSG as:<br>Level : OFF                                                                                                    | HF SØ LEVEL              | <ul> <li>Push [F-7 (SET)] to set the S0 meter automatically, to store the S0 meter into memory, and to step next.</li> <li>Sounds 2 beep after 1 sec. since sounds 1 beep, then step next.</li> </ul>       |
|                      | 2 | • Set the SSG as:<br>Level : 50 μV* (–73 dBm)                                                                                                    | HF S9 LEVEL              | <ul> <li>Push [F-7 (SET)] to set the S9 meter automatically, to store the S9 meter into memory, and to step next.</li> <li>Sounds 2 beep after 1 sec. since sounds 1 beep, then step next.</li> </ul>       |
|                      | 3 | • Set the SSG as:<br>Level : 50 mV* (–13 dBm)                                                                                                    | S9+60 LEVEL              | <ul> <li>Push [F-7 (SET)] to set the S9+60 meter automatically, to store the S9+60 meter into memory, and to step next.</li> <li>Sounds 2 beep after 1 sec. since sounds 1 beep, then step next.</li> </ul> |
| 50 MHz<br>TOTAL GAIN | 1 | <ul> <li>Connect an SSG to the [ANT1] connector and set as:<br/>Frequency : 14.1515 MHz<br/>Level : 1 mV* (-47 dBm)<br/>Modulation : OFF</li> <li>Connect an AC millivolt meter to<br/>[SP] jack with an 8 Ω load.</li> </ul> | Total Gain A 50M PRE OFF | Set the AF output level to 0 dB.                                                                                                    |
|                      | 2 | • Set the SSG as:<br>Level : OFF                                                                                                    |                          | Set the AF output level to -30 dB using [MAIN DIAL]. Then push [F-7 (SET)] to set the HF A total gain automatically, to store the HF A total gain into memory, and to step next.                            |
|                      | 3 |                                                                                                    | Total Gain A 50M PRE ON  | Set the AF output level to -30 dB using [MAIN DIAL]. Then push [F-7 (SET)] to set the HF A total gain automatically, to store the HF A total gain into memory, and to step next.                            |
|                      | 4 |                                                                                                    | Total Gain A 50M PRE OFF | Set the AF output level to -30 dB using [MAIN DIAL]. Then push [F-7 (SET)] to set the HF A total gain automatically, to store the HF A total gain into memory, and to step next.                            |
|                      | 5 |                                                                                                    | Total Gain A 50M PRE ON  | Set the AF output level to -30 dB using [MAIN DIAL]. Then push [F-7 (SET)] to set the HF A total gain automatically, to store the HF A total gain into memory, and to step next.                            |
|                      | 6 | • Set the SSG as:<br>Level : 1 mV* (-47 dBm)                                                                                                    | Total Gain B 50M PRE OFF | Set the AF output level to 0 dB.                                                                                                    |
|                      | 7 | • Set the SSG as:<br>Level : OFF                                                                                                    |                          | Set the AF output level to -30 dB using [MAIN DIAL]. Then push [F-7 (SET)] to set the HF B total gain automatically, to store the HF B total gain into memory, and to step next.                            |
|                      | 8 |                                                                                                    | Total Gain B 50M PRE ON  | Set the AF output level to -30 dB using [MAIN<br>DIAL]. Then push [F-7 (SET)] to set the HF B<br>total gain automatically, to store the HFB total<br>gain into memory, and to step next.                    |

## **AUTOMATICALLY ADJUSTMENTS-Continued**

| ADJUSTMENT                |    | ADJUSTMENT CONDITION                                                                                                    | DISPLAY                  | OPERATION                                                                                                    |
|---------------------------|----|----------------------------------------------------------------------------------------------------|--------------------------|----------------------------------------------------------------------------------------------------|
| 50 MHz<br>TOTAL GAIN      | 9  | <ul> <li>Connect an SSG to the [ANT1] connector and set as:<br/>Frequency : 14.1515 MHz<br/>Level : 1 mV* (-47 dBm)<br/>Modulation : OFF</li> <li>Connect an AC millivolt meter to<br/>[SP] jack with an 8 Ω load.</li> </ul> | Total Gain B 50M PRE OFF | Set the AF output level to -30 dB using [MAIN DIAL]. Then push [F-7 (SET)] to set the HF B total gain automatically, to store the HFB total gain into memory, and to step next.                             |
|                           | 10 |                                                                                                    | Total Gain B 50M PRE ON  | Set the AF output level to -30 dB using [MAIN DIAL]. Then push [F-7 (SET)] to set the HF B total gain automatically, to store the HFB total gain into memory, and to step next.                             |
| 50 MHz<br>EXTERNAL<br>AGC | 1  | • Connect an SSG to the [ANT1] con-<br>nector and set as:<br>Frequency : 14.1515 MHz<br>Level : 3.2 mV* (-37 dBm)<br>Modulation : OFF                                                                                         | AGC(RX-DSP)A             | Push [F-7 (SET)] to set the external AGC auto-<br>matically, to store the external AGC into memo-<br>ry, and to step next.                                                                                  |
|                           | 2  |                                                                                                    | AGC(RX-DSP)B             | Push [F-7 (SET)] to set the external AGC auto-<br>matically, to store the external AGC into memo-<br>ry, and to step next.                                                                                  |
| 50 MHz<br>S-METER         | 1  | • Set the SSG as:<br>Level : OFF                                                                                                    | 50M S0 LEVEL             | <ul> <li>Push [F-7 (SET)] to set the S0 meter automatically, to store the S0 meter into memory, and to step next.</li> <li>Sounds 2 beep after 1 sec. since sounds 1 beep, then step next.</li> </ul>       |
|                           | 2  | • Set the SSG as:<br>Level : 50 μV* (-73 dBm)                                                                                                    | 50M S9 LEVEL             | <ul> <li>Push [F-7 (SET)] to set the S9 meter automatically, to store the S9 meter into memory, and to step next.</li> <li>Sounds 2 beep after 1 sec. since sounds 1 beep, then step next.</li> </ul>       |
|                           | 3  | • Set the SSG as:<br>Level : 50 mV* (-13 dBm)                                                                                                    | S9+60 LEVEL              | <ul> <li>Push [F-7 (SET)] to set the S9+60 meter automatically, to store the S9+60 meter into memory, and to step next.</li> <li>Sounds 2 beep after 1 sec. since sounds 1 beep, then step next.</li> </ul> |
| REFERENCE<br>FREQUENCY    | 1  | Connect a frequency counter to the<br>MAIN unit, J490.     NOTE: This adjustment need to<br>adjust after more than 5 minitues<br>past since IC 7800 is power ON.                                                              | REF OSC                  | Set the Reference frequency to 10.000000<br>MHz using [MAIN DIAL]. Then push [F-7 (SET)]<br>to store the Reference frequency into memory,<br>and to step next.                                              |